ภาคผนวก ง คู่มือการใช้งานชุดสาธิตหุ่นยนต์เดลต้า 3 แกน

# โครงสร้างทั่วไปของชุดสาธิตหุ่นยนต์เดลต้า 3 แกน

ภาพรวมของชุดสาธิตหุ่นยนต์เดลด้า 3 แกน

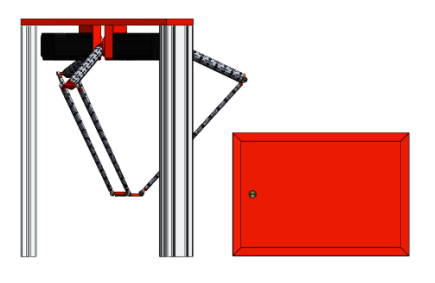

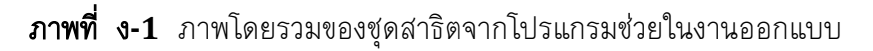

ชุดสาธิตหุ่นยนต์เดลต้า 3 แกนนี้ เป็นการจำลองรูปแบบการทำงานของหุ่นยนต์เดลต้า 3 แกน ในโรงงานอุตสาหกรรมให้อยู่ในรูปของชุดสาธิต เพื่อประโยชน์สำหรับการศึกษาและประยุกต์ใช้ เป็นสื่อในการสาธิตการสอนเรื่องการเคลื่อนที่ของหุ่นยนต์และจลนศาสตร์หุ่นยนต์ ช่วยให้ผู้ที่ได้ เข้ามาศึกษามีความเข้าใจเนื้อหาทางด้านวิทยาการหุ่นยนต์และระบบอัตโนมัติได้มากขึ้น

### โครงสร้างทั่วไปด้านเครื่องกลของชุดสาธิตหุ่นยนต์เดลต้า 3 แกน

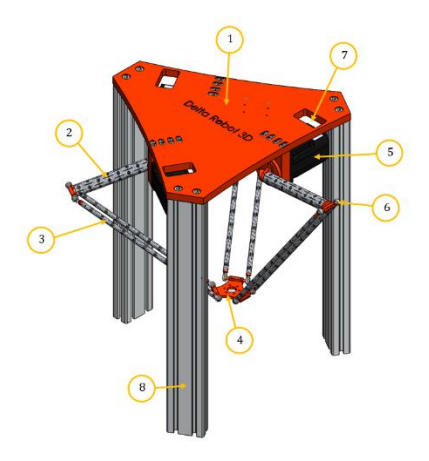

ภาพที่ ง-2 โครงสร้างทั่วไปด้านเครื่องกลของชุดสาธิตของหุ่นยนต์เดลต้า 3 แกน

หมายเลข 1 คือ แผ่นฐานบน (Base Platform) หมายเลข 2 คือ แขนบน (Upper Arm) หมายเลข 3 คือ แขนล่าง (Lower Arm) หมายเลข 4 คือ แผ่นเคลื่อนที่ (Moving Platform) หมายเลข 5 คือ เอซีเซอร์โวมอเตอร์ (AC Servo Motor) หมายเลข 6 คือ Rod End Bearing

หมายเลข 7 คือ Connector

หมายเลข 8 คือ อลูมิเนียมโปรไฟล์ (Aluminum Profile)

ชุดสาธิตหุ่นยนต์เดลต้า 3 แกน จะประกอบด้วยสองแพลตฟอร์ม (Platform) หนึ่งอยู่ด้านบน คือแผ่นฐานบน มีมอเตอร์สามตัวติดตั้งอยู่ และอีกหนึ่งมีขนาดเล็กกว่าคือแผ่นเคลื่อนที่ติดตั้งอยู่ที่ ปลายของชุดสาธิต มอเตอร์ทั้งสามตัวเป็นตัวกำหนดการเคลื่อนที่ของแขนบน

### โครงสร้างทั่วไปด้านไฟฟ้าของชุดสาธิตหุ่นยนต์เดลต้า 3 แกน

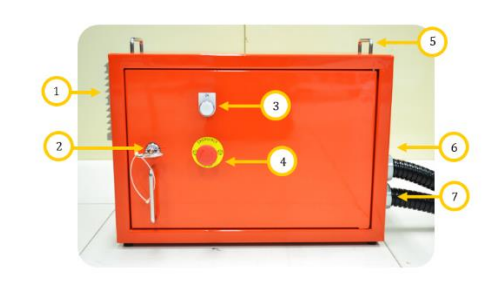

**ภาพที่ ง-3** โครงสร้างทั่วไปด้านไฟฟ้าของชุดสาธิตของหุ่นยนต์เดลต้า 3 แกน

| หมายเลข | 1 | คือ | พัดลมระบายอากาศ                |
|---------|---|-----|--------------------------------|
| หมายเลข | 2 | คือ | กุญแจและที่เปิด Control Box    |
| หมายเลข | 3 | คือ | ไฟแสดงสถานะการทำงาน            |
| หมายเลข | 4 | คือ | ปุ่มฉุกเฉิน (Emergency Button) |
| หมายเลข | 5 | คือ | ที่จับยก Control Box           |
| หมายเลข | 6 | คือ | ช่องดูดอากาศ                   |
| หมายเลข | 7 | คือ | Connector                      |
| a       |   |     | б ¥ – ° V ,                    |

เมื่อชุดสาธิตหุ่นยนต์เดลต้า 3 แกนทำงาน ไฟแสดงสถานะจะแสดงไฟสีขาวออกมา และเมื่อ เกิดเหตุฉุกเฉินสามารถกดปุ่มฉุกเฉินได้ทันที ชุดสาธิตหุ่นยนต์เดลต้า 3 แกน จะหยุดการทำงาน หลังจากกดปุ่ม

### โครงสร้างทั่วไปของหน้าจอแสดงผลของชุดสาธิตหุ่นยนต์เดลต้า 3 แกน

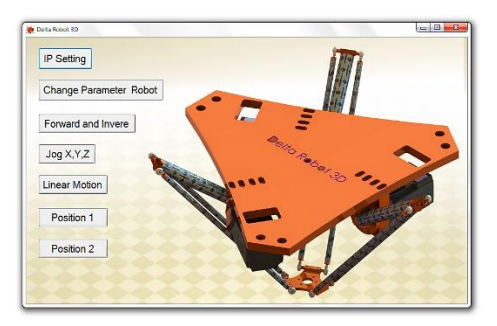

**ภาพที่ ง-4** โครงสร้างทั่วไปของหน้าจอแสดงผลของชุดสาธิตของหุ่นยนต์เดลต้า 3 แกน

ถ้าต้องการสั่งงานชุดสาธิตหุ่นยนต์เดลต้า 3 แกน สามารถสั่งงานผ่านหน้าจอคอมพิวเตอร์ได้ หน้าจอแสดงผลของชุดสาธิตสร้างชิ้นจากโปรแกรม Microsoft Visual Studio ที่แสดงดังภาพที่ ง-4 สามารถเลือกฟังก์ชันในแถบทางซ้ายมือเพื่อควบคุมชุดสาธิตได้

# วิธีการใช้งานชุดสาธิตหุ่นยนต์เดลต้า 3 แกน

### การติดตั้งชุดสาธิตหุ่นยนต์เดลต้า 3 แกน

สำหรับการติดตั้ง เพื่อให้ชุดสาธิตหุ่นยนต์เดลต้า 3 แกนทำงานได้นั้น สามารถทำได้ตาม ขั้นตอนดังต่อไปนี้

1. ต่อสาย Power และสาย Encoder จาก Control Box เข้ากับเซอร์โวมอเตอร์ทั้งสามตัว

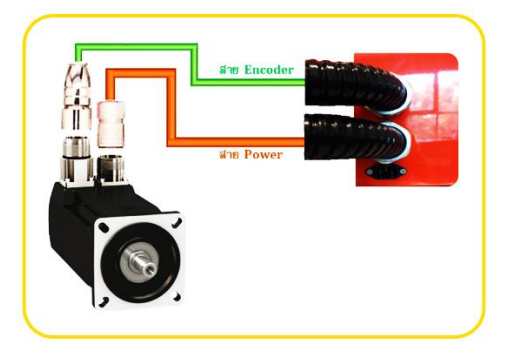

ภาพที่ ง-5 ตำแหน่งของสาย Power และสาย Encoder ที่ต่อเข้ากับมอเตอร์ทั้งสามตัว

2. ต่อสายไฟ 220VAC ตัวเมียเข้ากับขั้วตัวผู้ที่ด้านข้างของ Control box

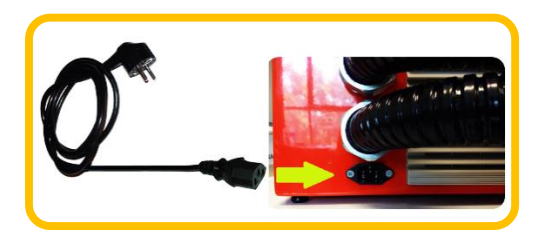

ภาพที่ ง-6 ตำแหน่งของขั้วตัวผู้

 ทำการเปิดเบรคเกอร์ 1 ตามภาพที่ ง-7 ซึ่งเป็นเป็น Main Breaker ที่ด้านในของ Control Box เพื่อจ่ายไฟเข้าส่วนปฏิบัติการ ซึ่งได้แก่ พัดลมระบายอากาศ, ชุดขับมอเตอร์ และ Switching ทำการเปิดเบรคเกอร์ 2 ตามภาพที่ ง-7 เพื่อจ่ายไฟเข้าส่วนควบคุม นั่นคือ พีแอลซี

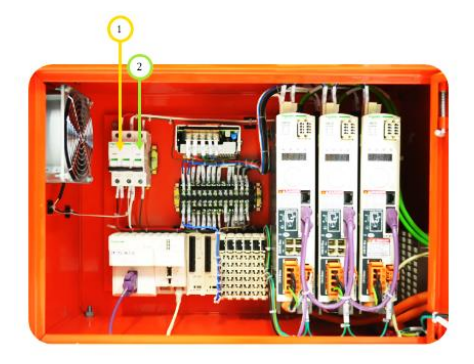

**ภาพที่ ง-7** ตำแหน่งของสวิตช์ปิด/เปิด

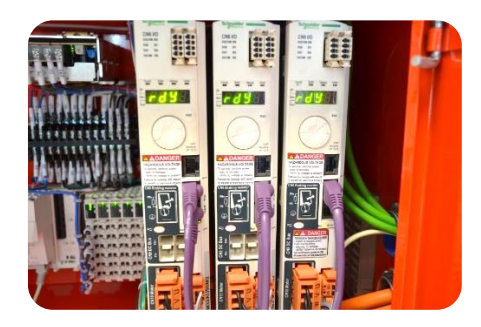

**ภาพที่ ง-8** แสดงสถานะพร้อมใช้งานของชุดขับมอเตอร์

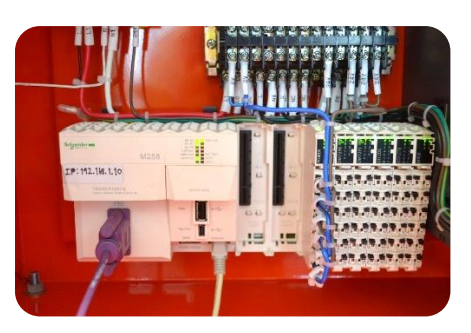

**ภาพที่ ง-9** แสดงแสดงสถานะพร้อมใช้งานของพีแอลซี

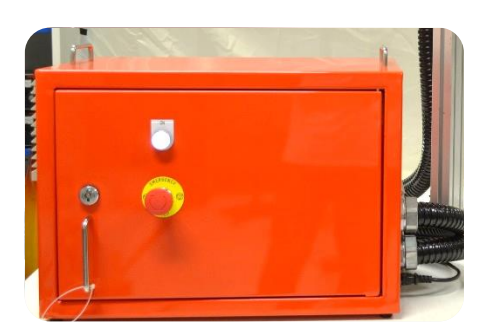

ภาพที่ ง-10 ไฟแสดงสถานะหน้า Control Box

4. ต่อสาย LAN (Local Area Network) จาก Control Box เข้ากับเครื่องคอมพิวเตอร์

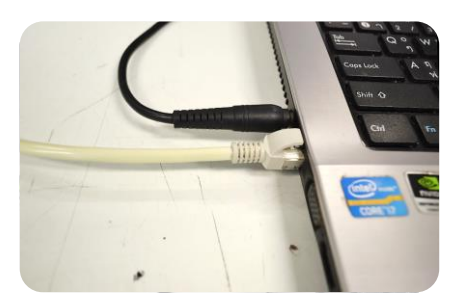

ภาพที่ ง-11 การเชื่อมต่อสาย LAN เข้าเครื่องคอมพิวเตอร์

5. ตรวจสอบว่าต่อสาย LAN เชื่อมต่อกับเครื่องคอมพิวเตอร์สำเร็จหรือไม่ ตามขั้นตอนด้านล่างนี้

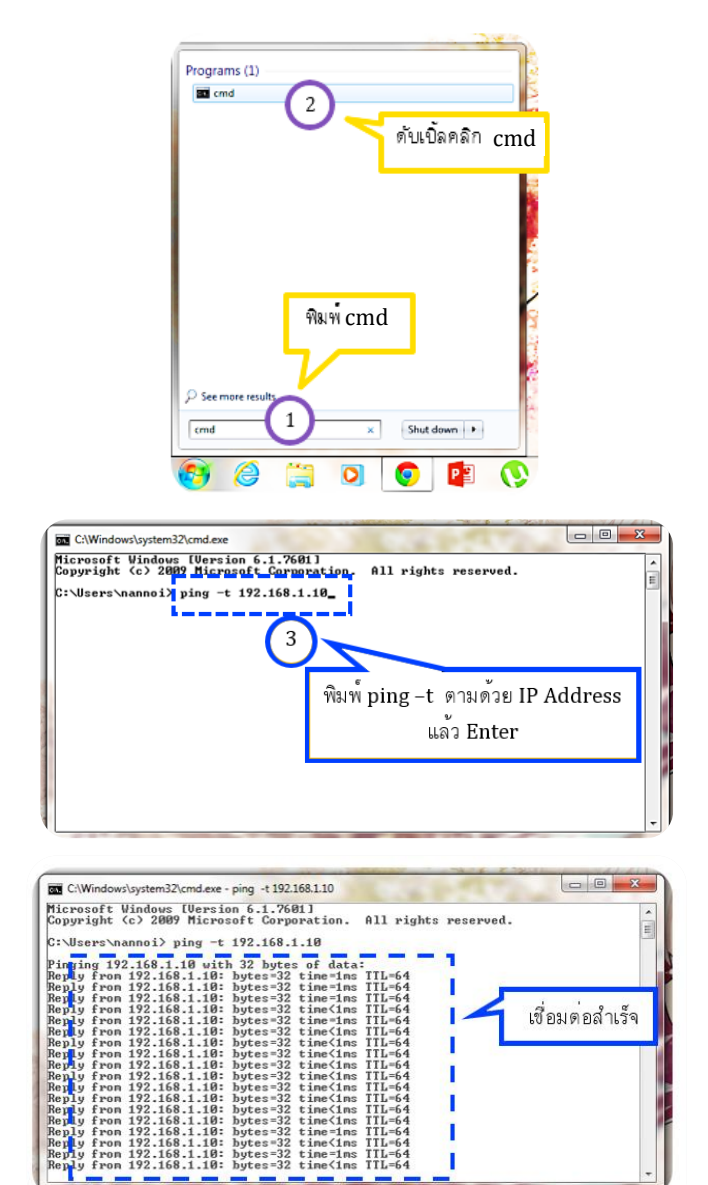

| and the second second se | a the set of the set of the set o |
|----------------------------------------------------------------------------------------------------|----------------------------------------------------------------------------------------------------|
| C:\Windows\system32\cmd.exe - ping -t 192.168.1.10                                                                                                    |                                                                                                    |
| Microsoft Windows [Version 6.1.7601]<br>Copyright (c) 2009 Microsoft Corporation. All rights rese                                                                                                    | rved.                                                                                                    |
| C:\Users\nannoi> ping -t 192.168.1.10                                                                                                    | E                                                                                                    |
| Pinging 192.168.1.10 with 32 bytes of data:                                                                                                    | - II                                                                                                    |
| Reply from 192.168.1.128: Destination host unreachable.<br>Reply from 192.168.1.128: Destination host unreachable.                                                                                                    |                                                                                                    |
| Reply from 192.168.1.128: Destination host unreachable.<br>Reply from 192.168.1.128: Destination host unreachable.                                                                                                    |                                                                                                    |
| Reply from 192.168.1.128: Destination host unreachable.<br>Reply from 192.168.1.128: Destination host unreachable.                                                                                                    | - I                                                                                                    |
| Reply from 192.168.1.128: Destination host unreachable.                                                                                                    |                                                                                                    |
|                                                                                                    |                                                                                                    |
|                                                                                                    |                                                                                                    |
|                                                                                                    | ~i ' 1 ' 9 @                                                                                                    |
|                                                                                                    | เขอมตอเมลาเรจ                                                                                                    |
|                                                                                                    | •                                                                                                    |
| The second second second second second second second second second second second second second second second se                                                                                                    | AN ANT A                                                                                                    |

## การใช้งานหน้าจอแสดงผลเพื่อควบคุมชุดสาธิตหุ่นยนต์เดลต้า 3 แกน

สำหรับในส่วนการใช้งานโปรแกรมนั้น เนื่องจากผู้จัดทำได้ออกแบบหน้าจอแสดงผลสำหรับใช้ งานกับเครื่องคอมพิวเตอร์ จึงขอกล่าวถึงแค่หน้าจอแสดงผลดังกล่าวเท่านั้น ซึ่งเริ่มจากการเปิด ใช้งานหน้าจอแสดงผลที่สร้างไว้ มีขั้นตอนในการใช้งานดังนี้

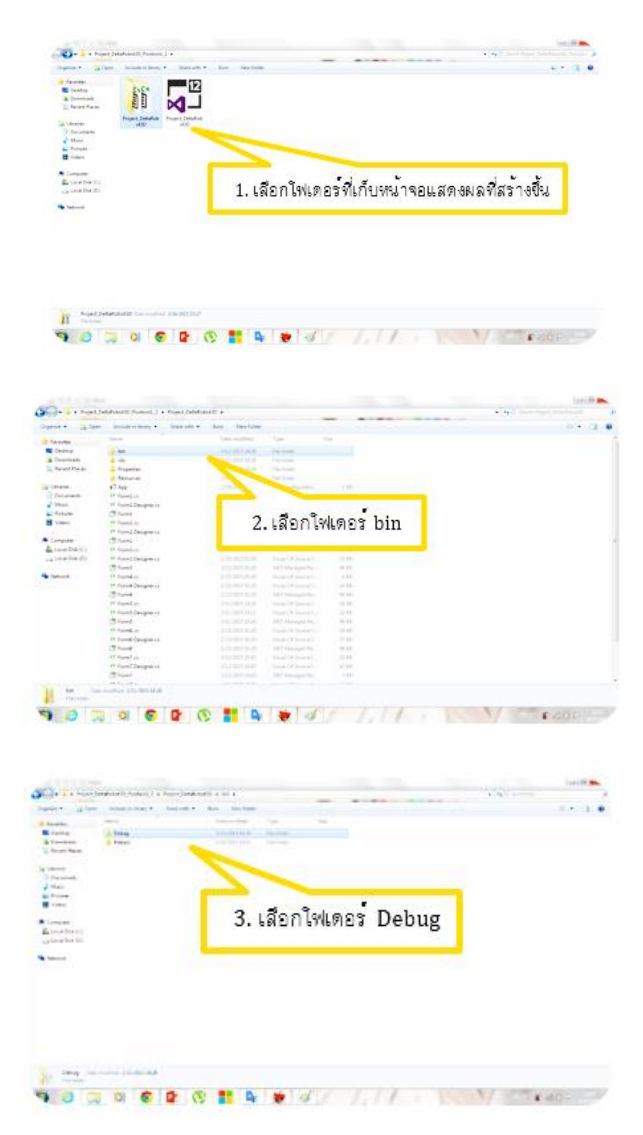

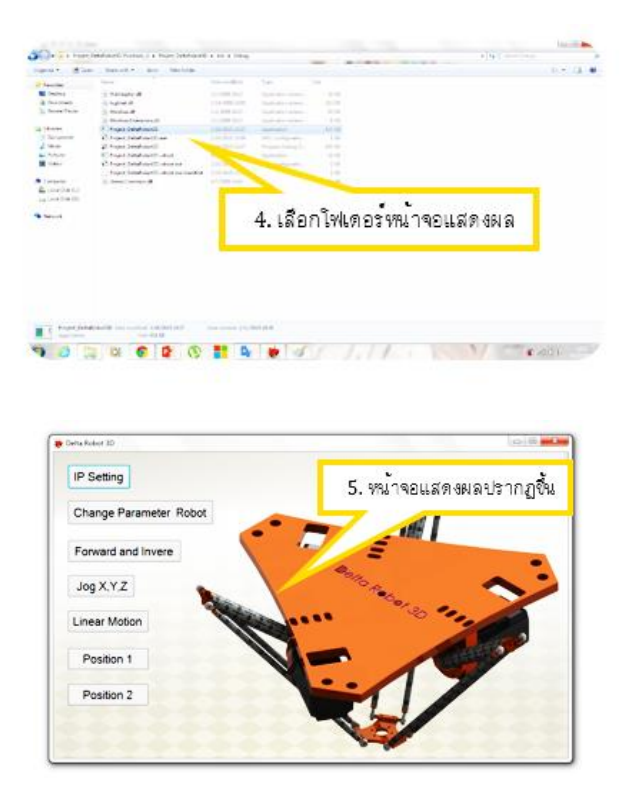

## การเลือกพังก์ชันการทำงานของชุดสาธิตหุ่นยนต์เดลต้า 3 แกน

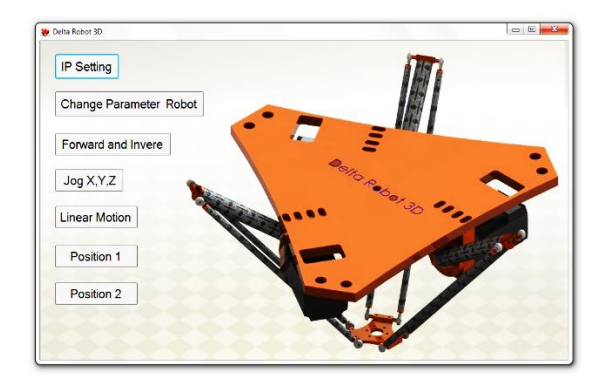

# ฟังก์ชันการตั้งค่า IP Address

ภาพที่ ง-12 หน้าจอแสดงผลเริ่มต้น

หน้าจอแสดงผลจะปรากฏขึ้นดังภาพที่ ง-12 เพื่อให้ผู้ใช้งานได้เลือกฟังก์ชันในการควบคุม ชุดสาธิตหุ่นยนต์เดลต้า 3 แกน ผู้ใช้งานจะต้องตั้งค่า IP Address ให้ตรงกับที่ตัวพีแอลซีก่อน จึงจะสามารถควบคุมชุดสาธิตได้ จากนั้นกดปุ่ม Connect to PLC ดังภาพที่ ง-13

| 🐲 PI Setting |                |
|--------------|----------------|
| IP_Address   |                |
| 192.168.1.10 | Connect To PLC |
|              |                |

**ภาพที่ ง-13** การเชื่อมต่อ IP Address กับพีแอลซี

จากนั้น ทำการกำหนดค่าพารามิเตอร์ต่างๆของชุดสาธิตหุ่นยนต์เดลด้า 3 แกน โดยกดปุ่ม Change Parameter Robot ดังภาพที่ ง-14

## ฟังก์ขันการตั้งค่า Parameter ของชุดสาธิต

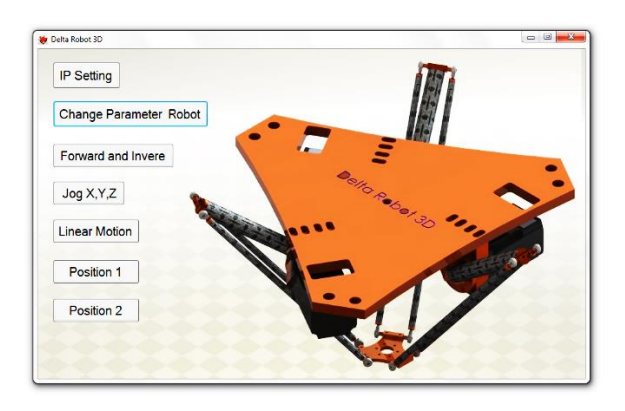

ภาพที่ ง-14 กดปุ่ม Change Parameter Robot

เมื่อเลือกกดปุ่ม Change Parameter Robot แล้ว โปรแกรมจะแสดงหน้าต่างให้ใส่ ค่าพารามิเตอร์ต่างๆดังแสดงในภาพที่ ง-15

| 👙 Change | Parameter Rob |    |
|----------|---------------|----|
| Para     | meter         |    |
| f:       | 432.68        |    |
| e :      | 124.71        | ОК |
| rf :     | 200           |    |
| re :     | 400           |    |
|          |               |    |

**ภาพที่ ง-15** ค่าพารามิเตอร์ต่างๆของชุดสาธิต

จากภาพที่ ง-15 ผู้ใช้งานจะต้องกำหนดค่าพารามิเตอร์ต่างๆ เพื่อใช้ในการคำนวณสมการ จลนศาสตร์ (Kinematics) ของหุ่นยนต์เดลต้า 3 แกน ซึ่งตัวแปร f คือ ขนาดแผ่นฐานบน, e คือ ขนาดของแผ่นเคลื่อนที่, rf คือ ขนาดของแขนบน, re คือ ขนาดของแขนล่าง อธิบาย ขนาดต่างๆดังภาพที่ ง-16

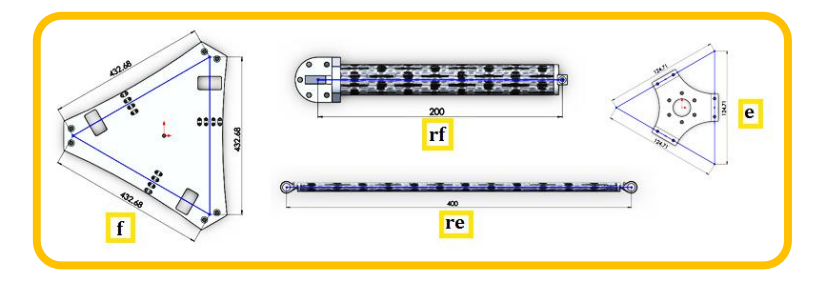

**ภาพที่ ง-16** พารามิเตอร์ต่างๆของชุดสาธิตหุ่นยนต์เดลด้า 3 แกน

#### ฟังก์ชัน Forward and Inverse

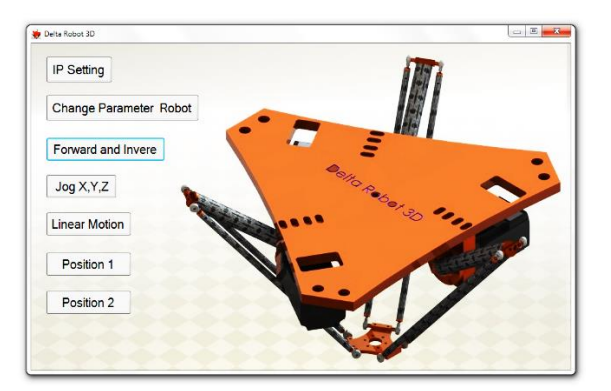

ภาพที่ ง-17 ฟังก์ชัน Forward and Inverse

จากภาพที่ ง-17 ฟังก์ชัน Forward and Inverse เป็นฟังก์ชันการคำนวณสมการ จลนศาสตร์ของหุ่นยนต์เดลด้า 3 แกน ทั้งจลนศาสตร์ไปข้างหน้า (Forward Kinematic) และจลนศาสตร์ย้อนกลับ (Inverse Kinematic) ดังแสดงในภาพที่ ง-18

| < Inverse <                 |
|-----------------------------|
| X<br>0.0000                 |
| Y<br>0.0000                 |
| <mark>Z</mark><br>-276.6494 |
|                             |

ภาพที่ ง-18 หน้าต่างฟังก์ชัน Forward and Inverse

ฟังก์์ชัน Jog X,Y,Z

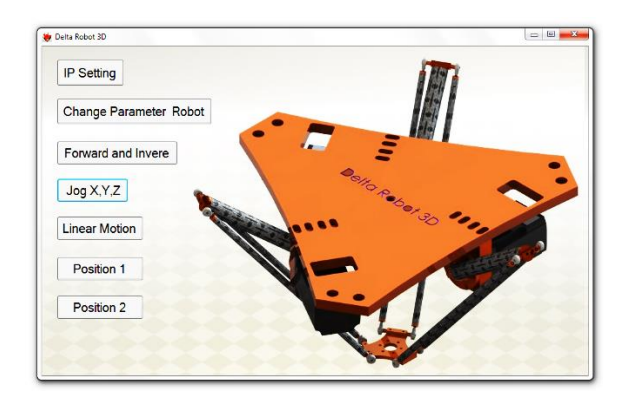

ภาพที่ ง-19 ฟังก์ชัน Jog X,Y,Z

จากภาพที่ ง-19 ฟังก์ชันการ Jogging เป็นการควบคุมการเคลื่อนในแต่ละแกนให้เคลื่อนที่ ไปยังตำแหน่งที่ต้องการ

| 😻 Jog X , Y , Z                                                             |          |
|-----------------------------------------------------------------------------|----------|
| < Jog X,Y,Z >                                                               | Servo ON |
| Jog X                                                                       | Theta1   |
| <- 0 +>                                                                     | 0        |
| Jog Y                                                                       | Theta2   |
| <- 0 +>                                                                     | 0        |
| Jog Z                                                                       | Theta3   |
| <276.6494 +>                                                                | 0        |
| Feed Jog         Speed Feed           1.00         mm         50         ms |          |

ภาพที่ ง-20 หน้าต่างของฟังก์ชัน Jog X,Y,Z

ฟังก์ชัน Jog X,Y,Z จะแสดงหน้าต่างดังเช่นภาพที่ ง-20 และฟังก์ชันนี้ยังสามารถปรับ ระยะทางในการเคลื่อนที่ (Feed Jog) และความเร็วในการเคลื่อนที่ (Speed Jog) ได้

| 😼 Jog X , Y , Z                   |          |
|-----------------------------------|----------|
| < Jog X,Y,Z >                     | Servo ON |
| Jog X                             | Theta1   |
| <- 0 +>                           | 0        |
| Jog Y                             | Theta2   |
| <- 0 +>                           | 0        |
| Jog Z                             | Theta3   |
| <276.6494 +>                      | 0        |
| Feed Jog Speed Feed 1.00 mm 50 ms | đ        |

ภาพที่ ง-21 หน้าต่างของฟังก์ชัน Jog X,Y,Z ขณะกดให้เซอร์โวมอเตอร์ทำงาน

ขณะที่กดปุ่ม Servo ON ดังภาพที่ ง-21 นั้น เซอร์โวมอเตอร์ที่ชุดสาธิตจะทำงานและ ในขณะนี้ยังสามารถปรับเปลี่ยนระยะทางและความเร็วในการเคลื่อนที่ได้ แต่ยังไม่สามารถกดเพิ่ม ลดตำแหน่งของชุดสาธิตได้ เนื่องจากจะต้องกดปุ่ม <Jog X,Y,Z> ดังภาพที่ ง-22 ก่อน

| < Jog X,Y,       | Z >  | Servo ON       |
|------------------|------|----------------|
| Jog X<br><- 0.00 | +>   | Theta1<br>0.00 |
| Jog Y<br><- 0.00 | +>   | Theta2<br>0.00 |
| Jog Z<br><276.65 | 5 +> | Theta3<br>0.00 |

ภาพที่ ง-22 หน้าต่างของฟังก์ชัน Jog X,Y,Z ขณะกดเข้าใช้งานการ Jog

ขณะที่กดปุ่ม <Jog X,Y,Z> ปุ่มปรับเปลี่ยนระยะทางและความเร็วในการเคลื่อนที่ของชุดสาธิต จะหายไปและจะสามารถกดปุ่มเพิ่ม (+) หรือลด (-) การ Jog ได้ตามที่อยู่ใช้งานต้องการ นอกจากนั้นยังสามารถดูได้อีกว่า ขณะที่ Jog แขนแต่ละแกนนั้นองศาของแขนเปลี่ยนแปลงเท่าไหร่ จากแถบทางด้านขวามือของภาพที่ ง-22

#### ฟังก์ชัน Linear Motion

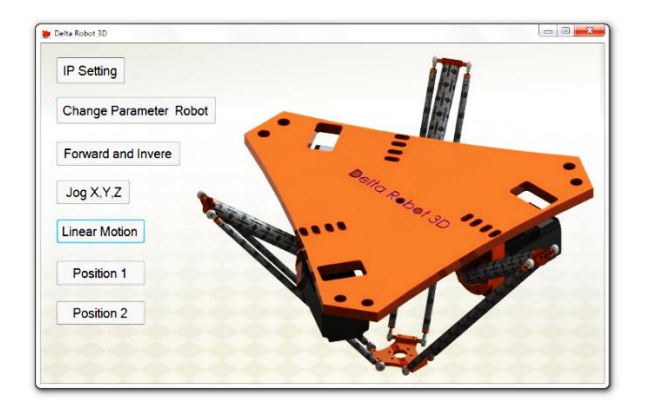

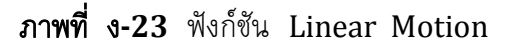

ฟังก์ชัน Linear Motion เป็นควบคุมให้ชุดสาธิตหุ่นยนต์เดลต้า 3 แกนเคลื่อนที่เป็นเส้นตรง 2 มิติ หรือ 3 มิติได้

| Run Linear Motion |                                                                                       |  |  |
|-------------------|---------------------------------------------------------------------------------------|--|--|
| ×2<br>0           | Theta1<br>0                                                                           |  |  |
| Y2<br>0           | Theta2<br>0                                                                           |  |  |
| Z2<br>-276.6494   | Theta3<br>0                                                                           |  |  |
| Distance1         |                                                                                       |  |  |
| Distance1         |                                                                                       |  |  |
|                   | x2<br>0<br>Y2<br>0<br>Z2<br>-276.6494<br>Distance1<br>0<br>mm<br>Distance1<br>0<br>mm |  |  |

ภาพที่ ง-24 หน้าต่างฟังก์ชัน Linear Motion

| 🐲 Linear Motion              |                   |             |  |  |  |
|------------------------------|-------------------|-------------|--|--|--|
| Run Linea                    | Run Linear Motion |             |  |  |  |
| X1<br>0                      | ×2<br>50          | Theta1<br>0 |  |  |  |
| Y1<br>0                      | Y2<br>50          | Theta2<br>0 |  |  |  |
| <mark>Z1</mark><br>-276.6494 | Z2<br>-300        | Theta3<br>0 |  |  |  |
| Feed Motion 1.00 mm.         | Distance1         |             |  |  |  |
| Speed Feed<br>20 ms.         | Distance1         |             |  |  |  |

ภาพที่ ง-25 หน้าต่างฟังก์ชัน Linear Motion ขณะกดให้เซอร์โวมอเตอร์ทำงาน

 จากภาพที่ ง-25 เป็นการแสดงหน้าต่างหน้าต่างฟังก์ชัน Linear Motion ขณะกดให้เชอร์โว-มอเตอร์ทำงาน ซึ่งฟังก์ชันนี้จะสามารถปรับเปลี่ยนระยะทาง และความเร็วในการเคลื่อนที่ของ ชุดสาธิตเช่นในฟังก์ชัน Jog X,Y,Z ซึ่งจะแตกต่างจากการ Jogging ก็คือ สามารถใส่ค่าตำแหน่งที่ ผู้ใช้งานต้องการให้ชุดสาธิตเคลื่อนที่เป็นเส้นตรงทั้ง 2 มิติและ 3 มิติได้ แล้วจากนั้นทำการกด Run Linear Motion ดังภาพที่ ง-26 ชุดสาธิตก็จะเคลื่อนที่ไปยังตำแหน่งที่ต้องการได้ ในตำแหน่ง
 ที่ 2 ที่ป้อนเข้าไปจะกลายเป็นตำแหน่งที่ 1 ใหม่ ถ้าผู้ใช้งานต้องการให้ชุดสาธิตเคลื่อนที่ไปตำแหน่ง
 ต่อไป และองศาของแขนชุดสาธิตในขณะนั้นสามารถดูได้จากแถบทางด้านขวามือของหน้าต่าง
 ฟังก์ชัน

| Run Linea   | r Motion                             | Servo ON |
|-------------|--------------------------------------|----------|
| ×1          | X2                                   | Theta1   |
| 50.0000     | 100                                  | 26.41    |
| Y1          | Y2                                   | Theta2   |
| 50.0000     | 50                                   | -15.01   |
| Z1          | Z2                                   | Theta3   |
| 300.0000    | -310                                 | 29.00    |
| Feed Motion | Distance1<br>50.990 <sup>-</sup> mm. |          |
| Speed Feed  | Distance1                            |          |

ภาพที่ ง-26 หน้าต่างฟังก์ชัน Linear Motion ขณะกดให้ Run Linear Motion

#### ฟังก์์ชัน Position 1

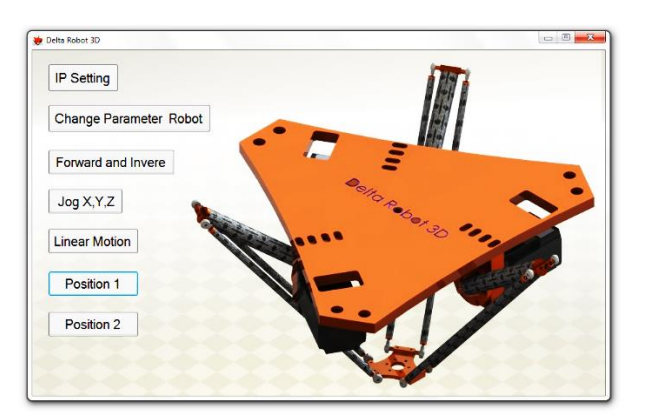

ภาพที่ ง-27 ฟังก์ชัน Position 1

ฟังก์ชัน Position 1 ได้ทำขึ้นมาเพื่อเป็น Application เสริม ในการสาธิตการใช้งานแบบ ประยุกต์ของชุดสาธิตหุ่นยนต์เดลต้า 3 แกน การประยุกต์ที่ว่านั้นคือการนำชุดสาธิตหุ่นยนต์เดลต้า 3 แกน ไปเชื่อมต่อกับหุ่นยนต์ Articulated Arm IRB 140 โดยใช้ Router เป็นตัวสื่อสาร สัญญาณดังภาพที่ ง-28 โดยชุดสาธิตหุ่นยนต์เดลต้า 3 แกนจะทำหน้าที่เป็น Master และหุ่นยนต์ Articulated Arm IRB 140 จะทำหน้าที่เป็น Slave ซึ่งฟังก์ชัน Position 1 จะทำการประมวลผล ในโปรแกรม SoMachine V4.1

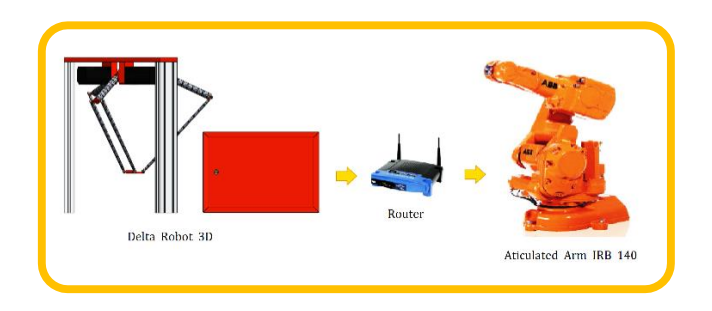

**ภาพที่ ง-28** การเชื่อมต่อระหว่างชุดสาธิตหุ่นยนต์เดลต้า 3 แกนกับ หุ่นยนต์ Articulated Arm IRB 140

| 🖳 Form7             |                 |
|---------------------|-----------------|
| Position From Delta | aRobot Servo ON |
| Theta1<br>0         | ×<br>0          |
| Theta2<br>0         | Y 0             |
| Theta3<br>0         | Z<br>-276.64    |
|                     | .4              |

ภาพที่ ง-29 หน้าต่างของฟังก์ชัน Position 1

| 🖳 Form7            |                       |      |       | ×  |
|--------------------|-----------------------|------|-------|----|
| Position From Delt | aRobot                | Ser  | vo ON |    |
| Theta1<br>0        | X                     | 0    |       |    |
| Theta2<br>0        | Y                     | 0    |       |    |
| Theta3<br>0        | <mark>Z</mark><br>-27 | 6.64 |       |    |
|                    |                       |      |       | .4 |

**ภาพที่ ง-30** การกดให้เซอร์โวมอเตอร์ทำงาน

จากภาพที่ ง-30 คือ หน้าต่างเริ่มต้นของฟังก์ชัน Position 1 ซึ่งจะแสดงค่าองศาของแต่ละ แกนและดำแหน่งของชุดสาธิตหุ่นยนต์เดลต้า 3 แกนซึ่งได้มาจากการประมวลผลสมการจลนศาสตร์ การเคลื่อนที่ของหุ่นยนต์เดลต้า 3 แกน และเมื่อทำการกด Servo ON ตามภาพที่ ง-30 จะทำให้ เชอร์โวมอเตอร์ที่ชุดสาธิตทำงาน ผู้ใช้งานสามารถโยกปลาย Tool ที่ชุดสาธิตให้เคลื่อนที่ได้ตาม ต้องการ หน้าจอแสดงผลจะแสดงค่าตำแหน่งแบบ Real Time และที่หุ่นยนต์ Articulated Arm IRB 140 จะเคลื่อนที่ตามด้วย แต่ตำแหน่งของการเคลื่อนที่ของหุ่นยนต์ Articulated Arm IRB 140 จะไม่ตรงกันกับดำแหน่งของชุดสาธิตหุ่นยนต์เดลต้า 3 แกน เนื่องจากสมการ การเคลื่อนที่ของหุ่นยนต์ Articulated Arm IRB 140 ไม่เหมือนกัน

#### ฟังก์ชัน Position 2

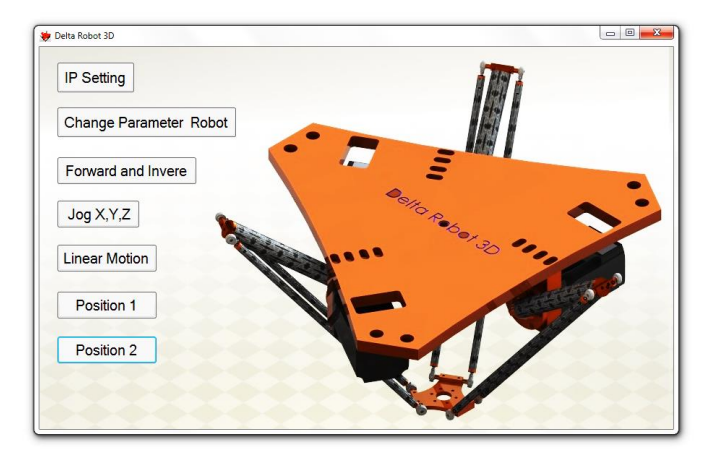

ภาพที่ ง-31 ฟังก์ชัน Position 2

พังก์ชัน Position 2 ได้ทำขึ้นมาเพื่อเป็น Application เสริมเหมือน พังก์ชัน Position 1 คือการนำชุดสาธิตหุ่นยนต์เดลต้า 3 แกน ไปเชื่อมต่อกับหุ่นยนต์ Articulated Arm IRB 140 โดยใช้ Router เป็นตัวสื่อสารสัญญาณดังภาพที่ ง-28 โดยชุดสาธิตหุ่นยนต์เดลต้า 3 แกนจะ ทำหน้าที่เป็น Master และหุ่นยนต์ Articulated Arm IRB 140 จะทำหน้าที่เป็น Slave ซึ่งฟังก์ชัน Position 2 จะทำการประมวลผลในโปรแกรม Microsoft Visual Studio

| 🖳 Form8             |                 |
|---------------------|-----------------|
| Position From Delta | aRobot Servo ON |
| Theta1<br>0         | X<br>0          |
| Theta2<br>0         | Y 0             |
| Theta3<br>0         | Z<br>-276.64    |
|                     |                 |

ภาพที่ ง-32 หน้าต่างฟังก์ชัน Position 2

หน้าต่างของฟังก์ชัน Position 2 จะเหมือนกับหน้าต่างของฟังก์ชัน Position คือ เมื่อ ผู้ใช้งานทำการโยกปลาย Tool ที่ชุดสาธิต องศาของแต่ละแกนและตำแหน่งจะถูกแสดงที่หน้าต่าง แบบ Real Time

## การบำรุงรักษาชุดสาธิตหุ่นยนต์เดลต้า 3 แกน

ภาพชิ้นงานกล

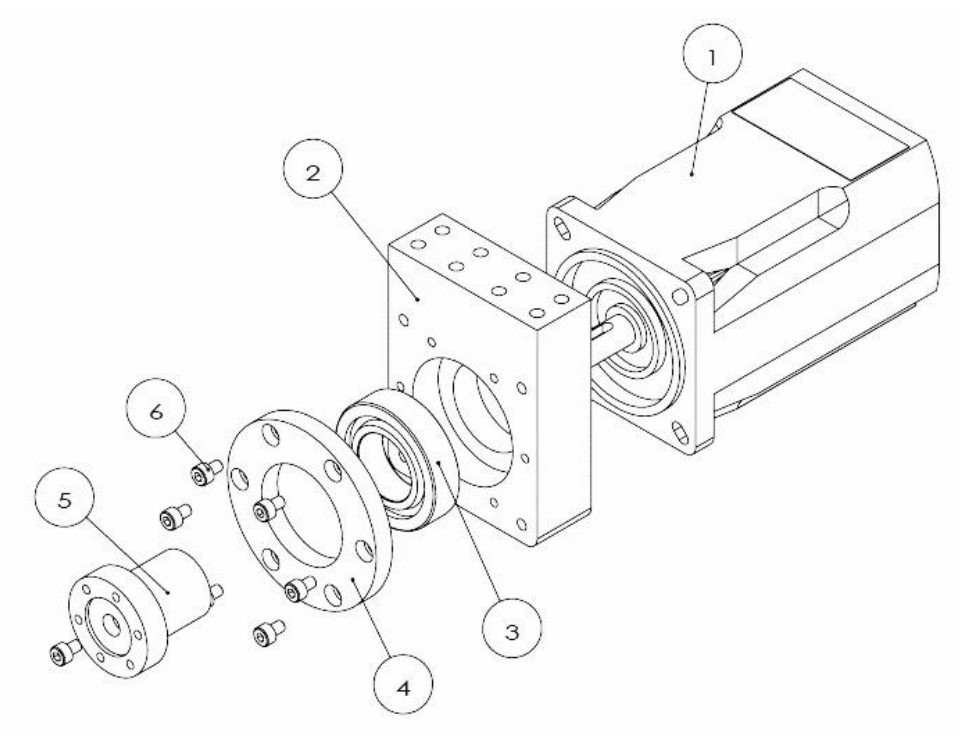

**ภาพที่ ง-33** ภาพประกอบชิ้นส่วนของเอซีเซอร์โวมอเตอร์

| หมายเลขขึ้นส่วน | ชื่อชิ้นส่วน       | วัสดุที่ใช้               | จำนวน |
|-----------------|--------------------|---------------------------|-------|
| 1               | เอซีเซอร์โวมอเตอร์ | จากโรงงานที่ผลิต          | 1     |
| 2               | Support Motor      | Aluminum 6063             | 1     |
| 3               | Bearing            | จากโรงงานที่ผลิต          | 1     |
| 4               | Support Bearing    | Aluminum 6063             | 1     |
| 5               | Cupping            | Aluminum 6063             | 1     |
| 6               | Screw M4x0.7x6     | SUS (Steel Use Stainless) | 7     |

**ตารางที่ ง.1** รายละเอียดส่วนประกอบเอซีเซอร์โวมอเตอร์จากภาพที่ ง-33

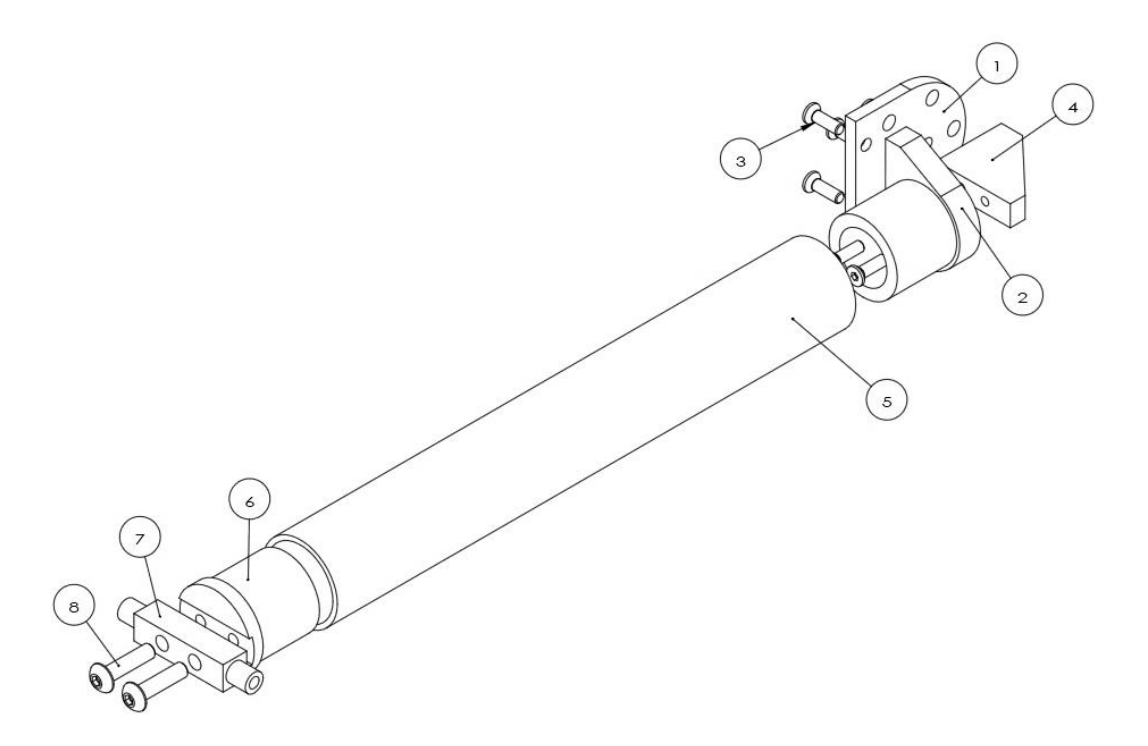

ภาพที่ ง-34 ภาพประกอบชิ้นส่วนของแขนบน

| หมายเลขชิ้นส่วน | ชื่อขึ้นส่วน         | วัสดุที่ใช้   | จำนวน |
|-----------------|----------------------|---------------|-------|
| 1               | แผ่นยึด Cupping      | Aluminum 6063 | 1     |
| 2               | ตัวยึดแขนบน (ฝั่งบน) | Aluminum 6063 | 1     |
| 3               | Screw M3x0.5x10      | SUS           | 6     |
| 4               | แผ่นยึด              | Aluminum 6063 | 1     |

**ดารางที่ ง.2** รายละเอียดส่วนประกอบส่วนของแขนบนจากภาพที่ ง-34

| หมายเลขชิ้นส่วน | ชื่อขึ้นส่วน           | วัสดุที่ใช้   | จำนวน |
|-----------------|------------------------|---------------|-------|
| 5               | แขนบน                  | Fiber Carbon  | 1     |
| 6               | ตัวยึดแขนบน (ฝั่งล่าง) | Aluminum 6063 | 1     |
| 7               | ข้อต่อแขนบนกับแขนล่าง  | Aluminum 6063 | 1     |
| 8               | Screw M4x0.7x16        | SUS           | 2     |

ตารางที่ ง.2 (ต่อ) รายละเอียดส่วนประกอบส่วนของแขนบนจากภาพที่ ง-34

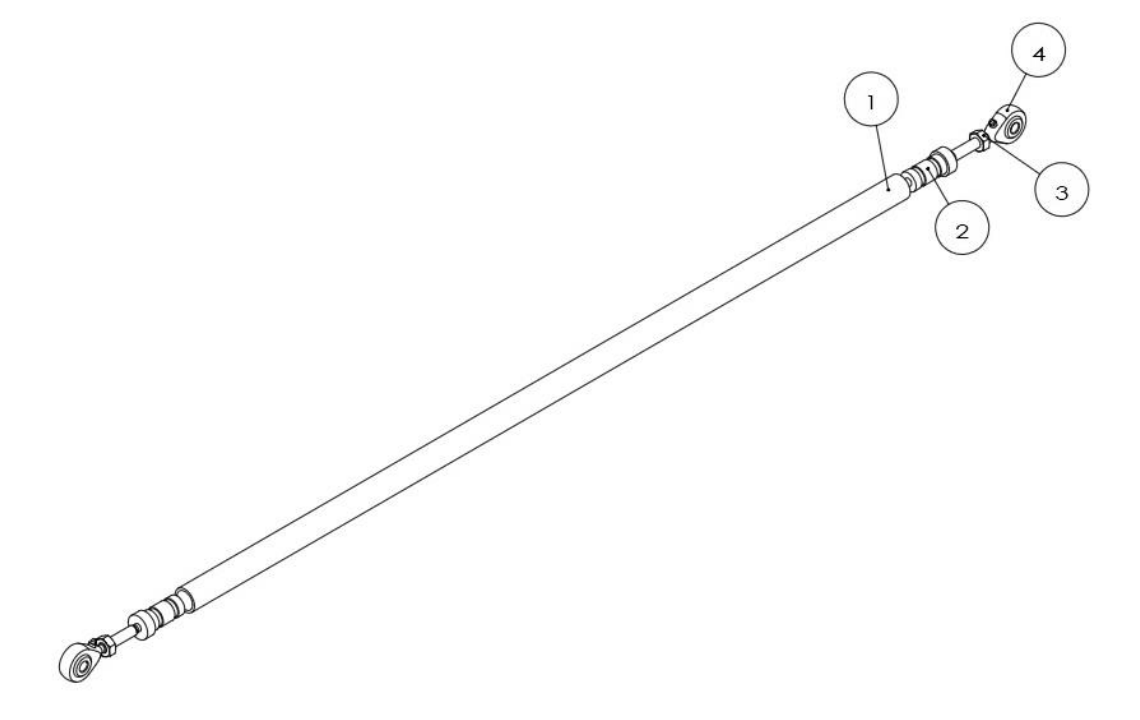

ภาพที่ ง-35 ภาพประกอบชิ้นส่วนของแขนล่าง

| หมายเลขชิ้นส่วน | ชื่อขึ้นส่วน               | วัสดุที่ใช้      | จำนวน |
|-----------------|----------------------------|------------------|-------|
| 1               | แขนล่าง                    | Fiber Carbon     | 1     |
| 2               | Support<br>Rod End Bearing | Aluminum 6063    | 2     |
| 3               | Nut M4x0.7                 | SUS              | 2     |
| 4               | Rod End Bearing            | จากโรงงานที่ผลิต | 2     |

ตารางที่ ง.3 รายละเอียดส่วนประกอบส่วนของแขนล่างจากภาพที่ ง-35

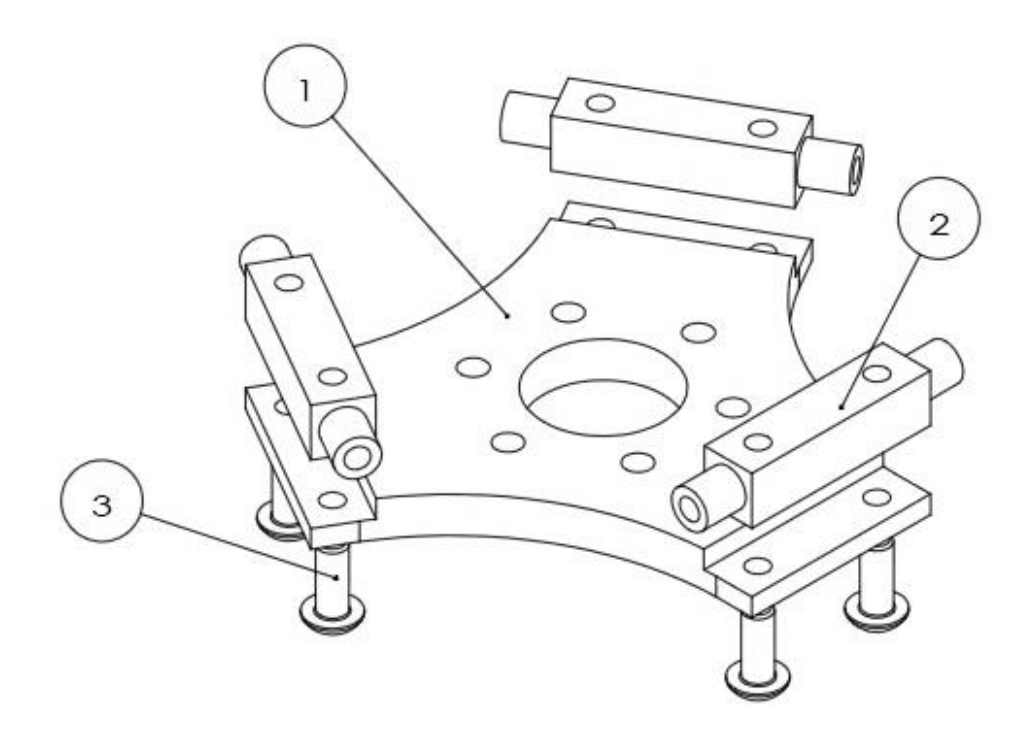

**ภาพที่ ง-36** ภาพประกอบชิ้นส่วนของแผ่นเคลื่อนที่

**ดารางที่ ง.4** รายละเอียดส่วนประกอบแผ่นเคลื่อนที่จากภาพที่ ง-36

| หมายเลขชิ้นส่วน | ชื่อชิ้นส่วน            | วัสดุที่ใช้   | จำนวน |
|-----------------|-------------------------|---------------|-------|
| 1               | แผ่นเคลื่อนที่          | Aluminum 6063 | 1     |
| 2               | ข้อต่อยึดแผ่นเคลื่อนที่ | Aluminum 6063 | 3     |
| 3               | Screw M4x0.7x10         | SUS           | 6     |

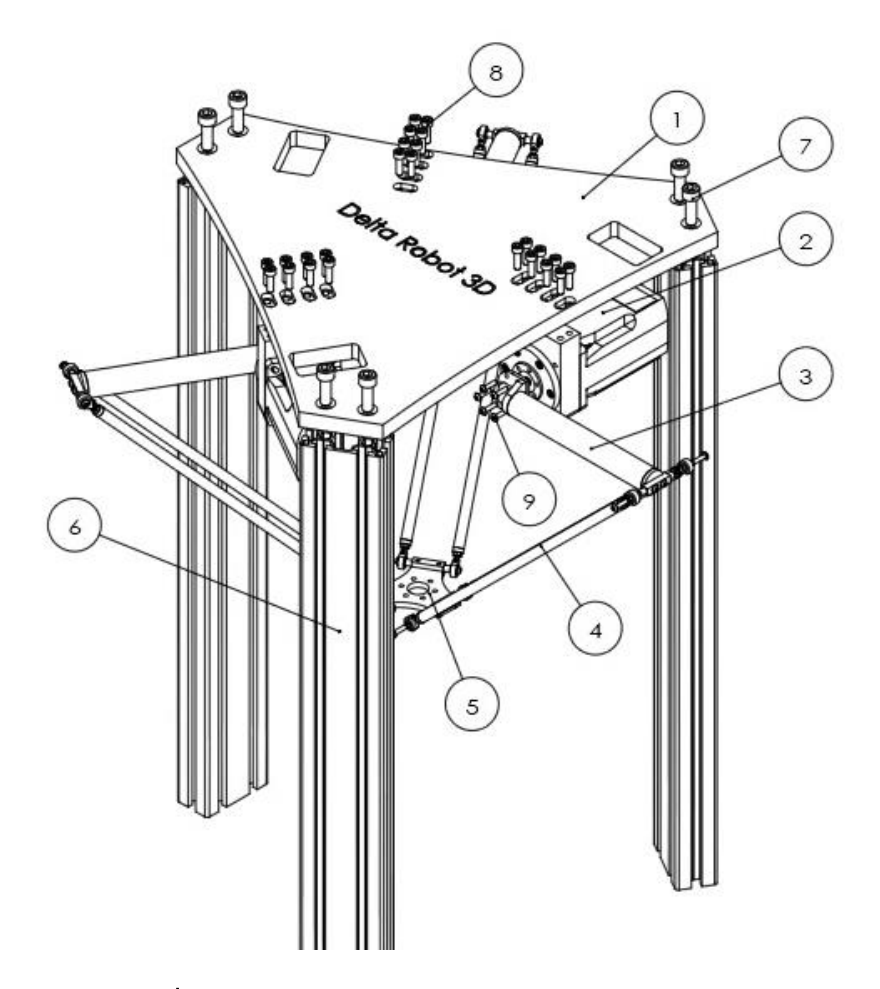

**ภาพที่ ง-37** ภาพประกอบชุดสาธิตหุ่นยนต์เดลด้า 3 แกน

| ตารางที่ | <b>গ</b> .5 | รายละเอียดการประกอบชุดสาธิตหุ่นยนต์เดลต้า | 3 | แกนจากภาพที่ | ৩-37 |
|----------|-------------|-------------------------------------------|---|--------------|------|
|          |             |                                           |   |              |      |

| หมายเลขชิ้นส่วน | ชื่อขึ้นส่วน       | วัสดุที่ใช้      | จำนวน |
|-----------------|--------------------|------------------|-------|
| 1               | แผ่นฐานบน          | Aluminum 6063    | 1     |
| 2               | เอซีเซอร์โวมอเตอร์ | จากโรงงานที่ผลิต | 3     |
| 3               | แขนบน              | Fiber Carbon     | 3     |
| 4               | แขนล่าง            | Fiber Carbon     | 6     |
| 5               | แผ่นเคลื่อนที่     | Aluminum 6063    | 1     |
| 6               | อลูมิเนียมโปรไฟล์  | Aluminum 6063    | 3     |
| 7               | Screw M10x1.5x30   | SUS              | 6     |
| 8               | Screw M6x1.0x20    | SUS              | 24    |
| 9               | Screw M4x0.7x16    | SUS              | 17    |

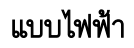

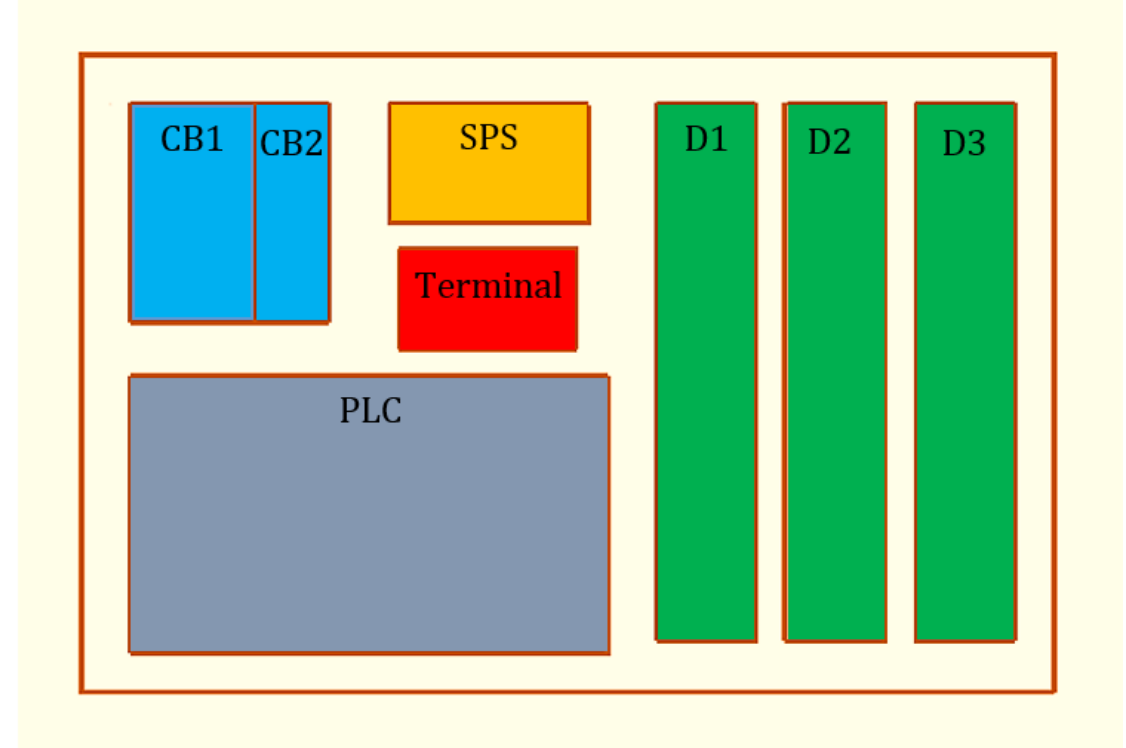

ภาพที่ ง-38 ดำแหน่งของการวางอุปกรณ์ใน Control Box

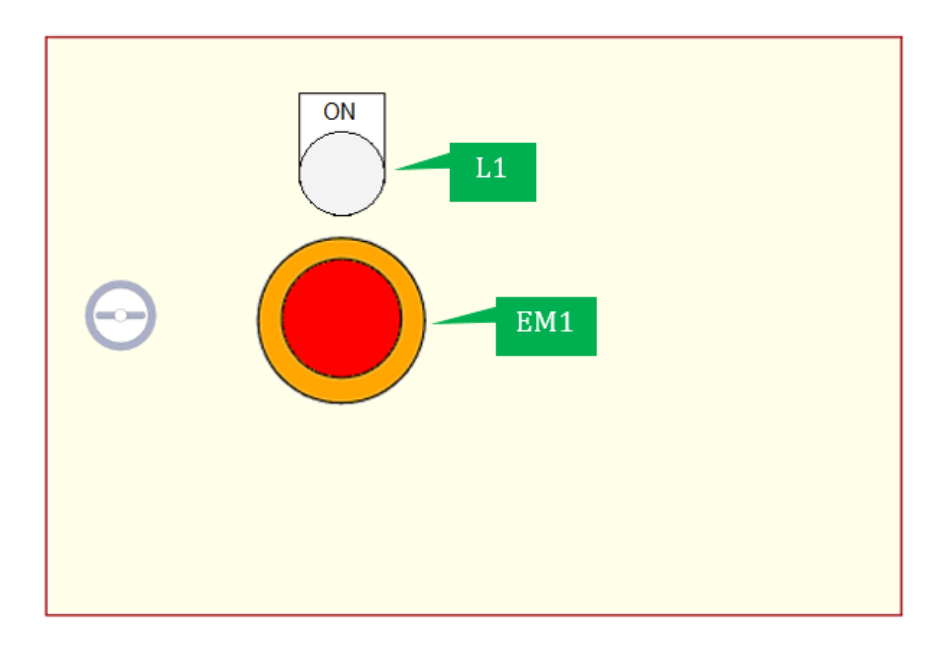

ภาพที่ ง-39 ตำแหน่งของการวางอุปกรณ์หน้า Control Box

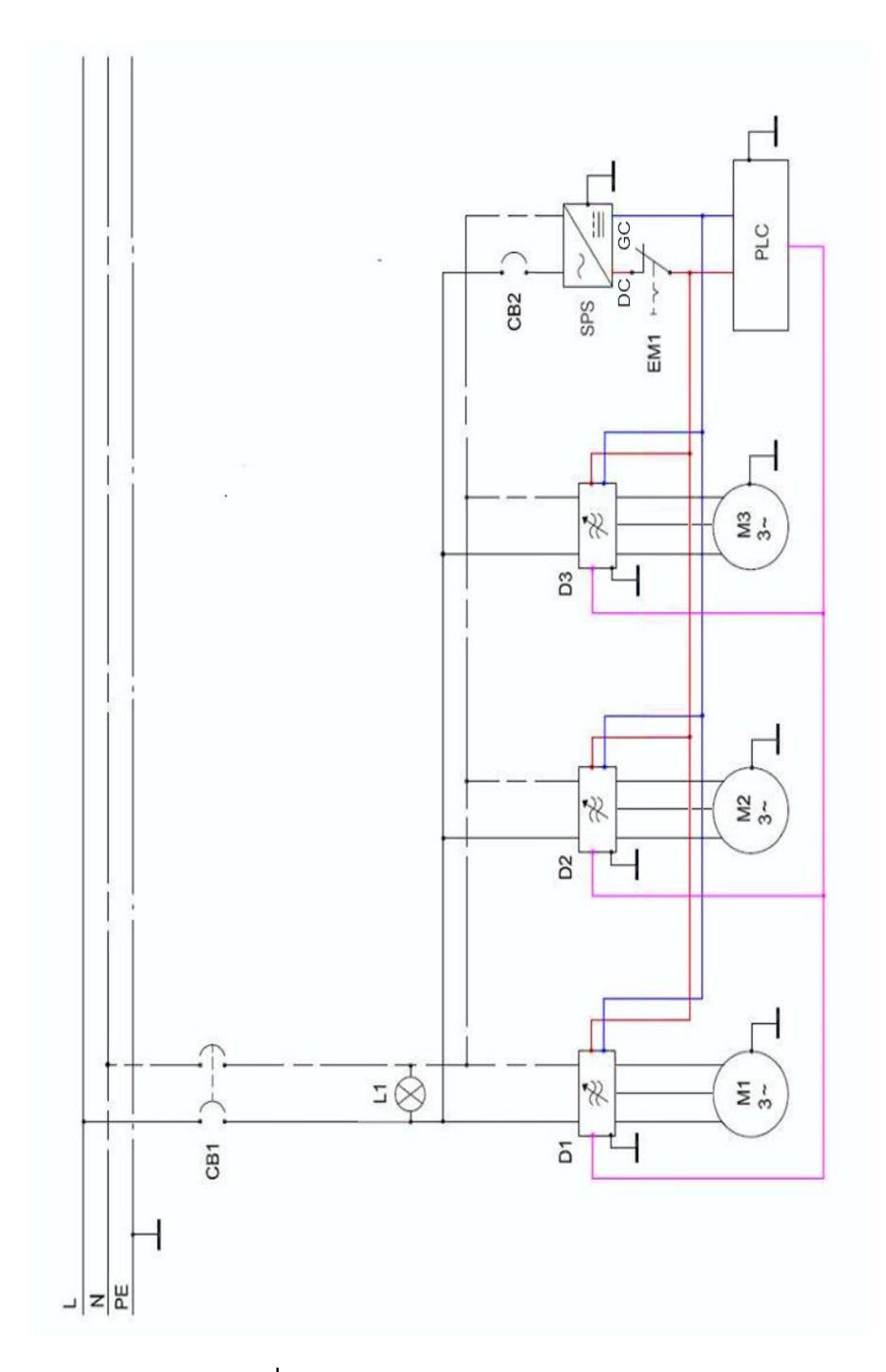

ภาพที่ ง-40 แบบเดินสายไฟใน Control Box

| สัญลักษณ์ | ชื่อ                             | พิกัด                                                 |
|-----------|----------------------------------|-------------------------------------------------------|
| CB1       | Main Circuit Breaker             | AC100-240V<br>50/60Hz 32A                             |
| CB2       | Circuit Breaker                  | AC100-240V<br>50/60Hz 10A                             |
| L1        | Pilot Lamp                       | AC220V                                                |
| D1        | Driver Motor 1                   | Input DC24V, AC220V<br>Output AC3~                    |
| D2        | Driver Motor 2                   | Input DC24V, AC220V<br>Output AC3~                    |
| D3        | Driver Motor 3                   | Input DC24V, AC220V<br>Output AC3~                    |
| SPS       | Switching Power Supply           | Input AC100-240V<br>50/60Hz 1.4A<br>Output DC24V 2.1A |
| EM1       | Emergency Switch                 | DC24V                                                 |
| M1        | เอซีเซอร์โวมอเตอร์ 1             | Input AC3~                                            |
| M2        | เอซีเซอร์โวมอเตอร์ 2             | Input AC3~                                            |
| М3        | เอซีเซอร์โวมอเตอร์ 3             | Input AC3~                                            |
| PLC       | Programmable Logic<br>Controller | Input DC24V<br>Output DC24V                           |

ตารางที่ ง.6 รายชื่อสัญลักษณ์และพิกัดของอุปกรณ์ต่างๆใน Control Box

## ข้อควรระวังในการใช้งานชุดสาธิตหุ่นยนต์เดลต้า 3 แกน

- 1. ก่อนเสียบปลั๊กไฟ 220VAC ควรตรวจสอบตำแหน่งของเบรกเกอร์เปิด/ปิดที่ด้านใน Control Box และควรปิดเบรกเกอร์ก่อนดึงปลั๊กไฟ 220VAC ออกทุกครั้งหลังจากใช้งานเสร็จ
- 2. ในขณะที่ส่วนปฏิบัติการทำงานไม่ควรยื่นมือเข้าไปในส่วนของพื้นที่ทำงาน (Working area)
- 3. ควรมีการตรวจสอบอุปกรณ์หรือชิ้นส่วนที่สำคัญและการเชื่อมต่ออย่างสม่ำเสมอ
- 4. ในตำแหน่งในการเคลื่อนที่ของแกน X ต้องเคลื่อนที่ไม่เกินตำแหน่ง ± 110 มิลลิเมตร
- 5. ในตำแหน่งในการเคลื่อนที่ของแกน Y ต้องเคลื่อนที่ไม่เกินตำแหน่ง ± 110 มิลลิเมตร
- 6. ในตำแหน่งในการเคลื่อนที่ของแกน Z ต้องเคลื่อนที่ไม่เกินตำแหน่งตั้งแต่ -200 มิลลิเมตร
   ถึงตำแหน่ง -400 มิลลิเมตร